- 1. Navigate to OpenGov's School Transparency Project Portal.
- 2. Click the "Sign Up" button in the upper right corner.

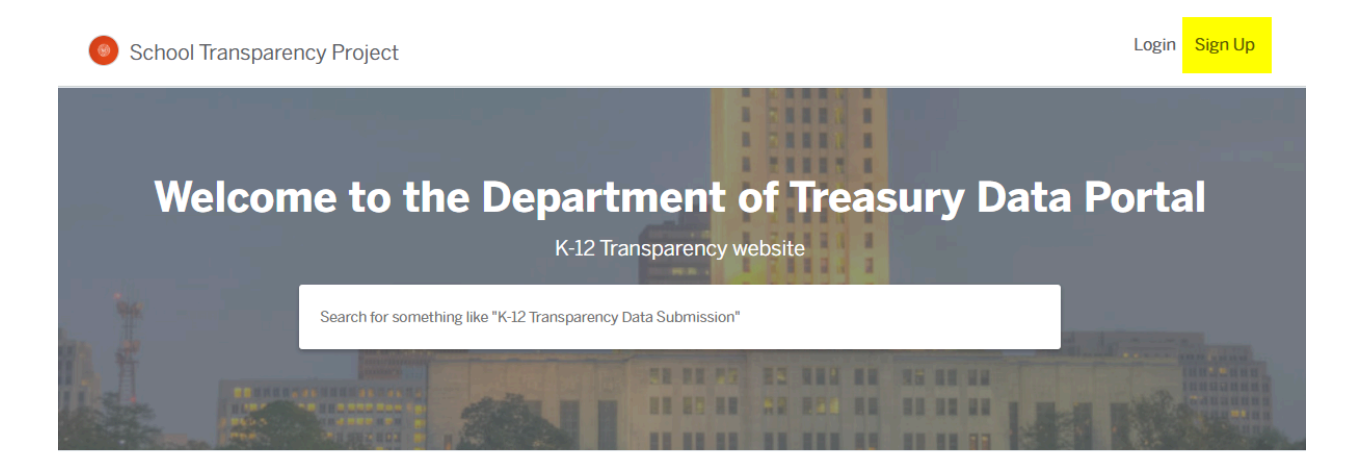

## **Discover Online Services**

Choose below to browse services by department

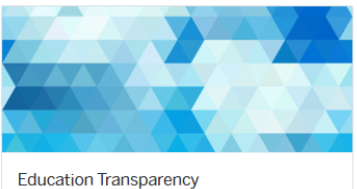

K-12 Transparency Data Submission

 Create an OpenGov ID by using the Louisiana Department of Treasury's Secure Portal Sign up.

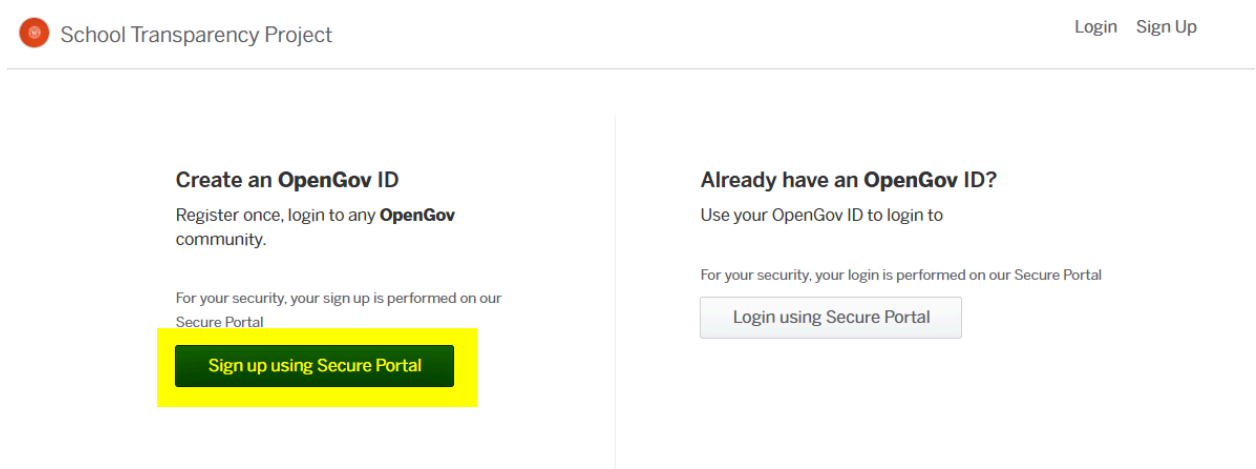

4. You will be guided to the default "Log In" screen. Please click the left button "Sign up using Secure Portal" to create a new account. If you have already created an account, please click the right button, "Login using Secure Portal" to access your account.

|          | Permitting & Licensing<br>Welcome to School Transparency<br>Project |       |         |  |  |  |  |  |
|----------|---------------------------------------------------------------------|-------|---------|--|--|--|--|--|
|          | L                                                                   | og In | Sign Up |  |  |  |  |  |
|          |                                                                     |       |         |  |  |  |  |  |
|          | yours@example.com                                                   |       |         |  |  |  |  |  |
|          | your password                                                       |       |         |  |  |  |  |  |
|          | Don't remember your password?                                       |       |         |  |  |  |  |  |
| Log In > |                                                                     |       |         |  |  |  |  |  |

5. To create your account, please enter your email address, a password, and click "Sign Up".

| Permitting & Licensing<br>Welcome to School Transparency<br>Project |                   |               |         |  |  |  |  |
|---------------------------------------------------------------------|-------------------|---------------|---------|--|--|--|--|
|                                                                     | L                 | og In         | Sign Up |  |  |  |  |
|                                                                     |                   |               |         |  |  |  |  |
|                                                                     | yours@example.com |               |         |  |  |  |  |
|                                                                     | 8                 | your password |         |  |  |  |  |
|                                                                     |                   | Sign          | Up >    |  |  |  |  |

6. After creating your account, you will be guided to the Louisiana Department of Treasury's home screen to submit your data.

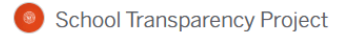

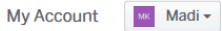

## Welcome to the Department of Treasury Data Portal

K-12 Transparency website

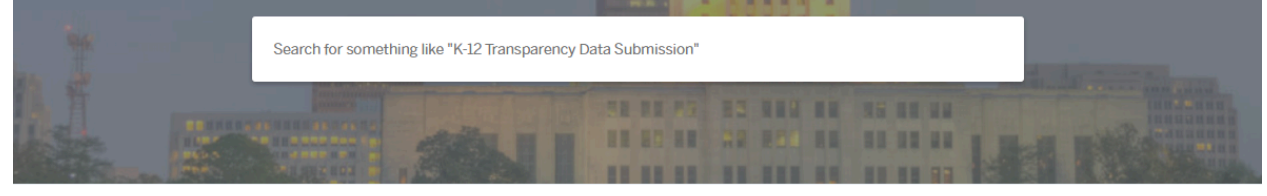

## **Discover Online Services**

Choose below to browse services by department

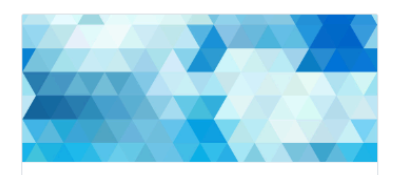

Education Transparency K-12 Transparency Data Submission